## Australian Suburb Map

1. Click **View Report** for the Australian Suburb Map under 'Research Reports' on the reports page.

| Research Reports                                                                            |                                                               |                             |                                                                                                    |         |  |  |
|---------------------------------------------------------------------------------------------|---------------------------------------------------------------|-----------------------------|----------------------------------------------------------------------------------------------------|---------|--|--|
| Suburb Capital Growth PREVIEW                                                               | Suburb Demographics<br>Report                                 | PREVIEW                     | Australian Suburb Map                                                                                                    | PREVIEW |  |  |
| Median prices and capital growth for all suburbs in<br>Australia going back up to 30 years. | Detailed demographic information fo<br>Australia.             | or every suburb in          | Provides key metrics, indicators, and investment<br>measures visualised in a map to help pinpoint<br>suburbs and regions you may be interested in.               |         |  |  |
| Suburb Price Range Sales PREVIEW                                                            | Suburb Peak Selling Months Report                             | PREVIEW                     | Property Profile Report                                                                                                    | PREVIEW |  |  |
| See price ranges properties are being sold for across<br>all Australian suburbs.            | View the number of sales achieve<br>each suburb throughout th | d per month for<br>ne year. | Detailed property information for every property in<br>Australia (where available) including sold prices.<br>Iisting history, land valuations, zoning, and more. |         |  |  |
| VIEW REPORT                                                                                 | VIEW REPORT                                                   |                             | VIEW REPORT                                                                                                    | )       |  |  |

2. Input the name of a suburb and click SEARCH.

|                  | n de la construction de la Chabilitat de |                             |                           |                         |             |                                       |     |
|------------------|------------------------------------------|-----------------------------|---------------------------|-------------------------|-------------|---------------------------------------|-----|
| Loom in to state | s and regions you are interest           | ed in - you can either zoom | in manually or input a su | burb in the search fiel | d.          |                                       |     |
| Cuburbs are snot | wh using red indicators - click          | to view suburb into includi | ng median price, populat  | ion and rental yield.   |             |                                       |     |
|                  | 28101                                    |                             |                           |                         |             |                                       |     |
| Enter a suburb:  | TRECENT MONTAN                           | SEARCH                      |                           |                         |             |                                       |     |
|                  |                                          |                             | Arafura Sea               | the star                | Solomon Sea |                                       |     |
|                  |                                          |                             | Timor Second              |                         |             |                                       | i i |
|                  |                                          |                             | 36                        | 59                      |             |                                       |     |
|                  |                                          | 29                          | 20                        |                         |             |                                       |     |
|                  |                                          | 75                          | TERRITORY                 | 76                      | Conal Sea   |                                       |     |
|                  |                                          |                             | 75                        | QUEENSUAND              | -           |                                       |     |
|                  |                                          | AUSTRALIA                   | Australia                 |                         | 2828 gane   |                                       |     |
|                  |                                          |                             | SOUT                      |                         | 1 B         |                                       |     |
|                  |                                          | Peth                        | 30                        | Line Moura              | vcastie     |                                       |     |
|                  |                                          | (152)                       | Great Australian          | e sy                    | dney        |                                       |     |
|                  |                                          |                             | Bight                     | VIC 3165                |             | Auckland                              |     |
|                  |                                          |                             |                           |                         |             |                                       | +   |
|                  |                                          |                             |                           |                         | Testopi Sen | 1 1 1 1 1 1 1 1 1 1 1 1 1 1 1 1 1 1 1 |     |

3. The system will zoom in to the suburb you inputted and will be signified with a red indicator. Click the indicator to view key information for the suburb, which will appear in a popup.

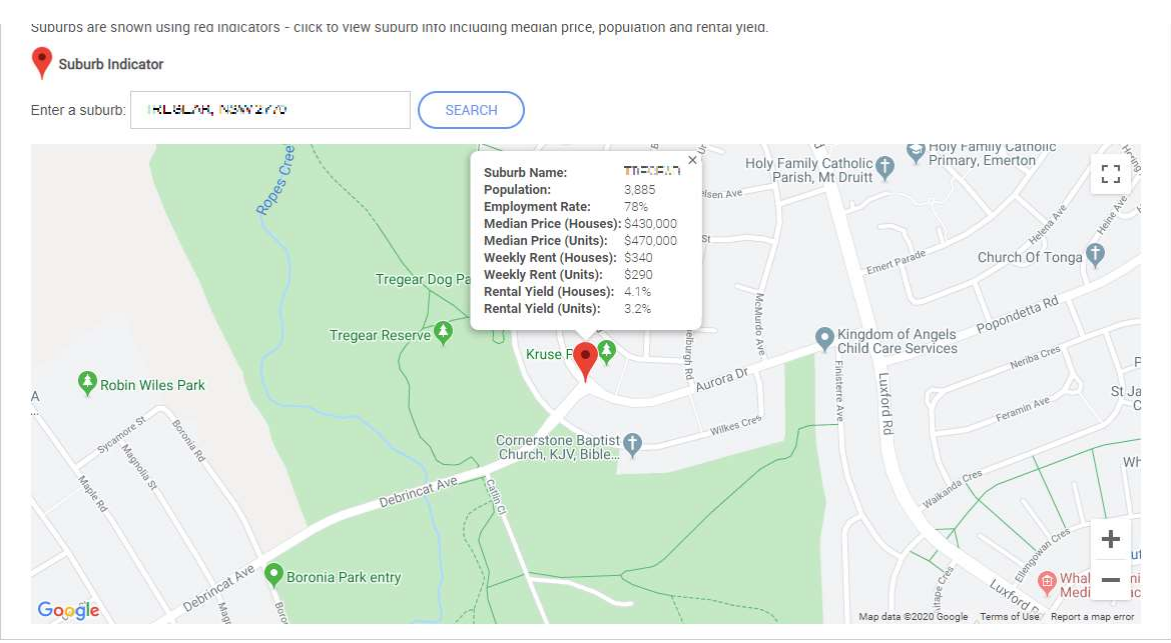